| Fédération Photographique de France                                                                                                    |                                                                                                    | Support |
|----------------------------------------------------------------------------------------------------|----------------------------------------------------------------------------------------------------|---------|
|                                                                                                    | Connexion                                                                                                    |         |
| Informations ! Votre nouvel outil "Ba<br>votre mot de passe. Si vous n'avez pr<br>première connexion ?" di-dessous. Si<br>pas reçu votre mot de passe, merci o | se en ligne <sup>°</sup> est désormais disponible. Désormais vous allez devoir vous connecter avec votre adresse e-mail et<br>as encore de mot de passe, vous pouvez en créer un en cliquant sur le lien "Vous avez un compte FPF mais c'est votre<br>vous rencontrez un souci, que vous n'avez jamais associé d'adresse e-mail à votre compte FPF ou que vous n'avez<br>de contacter de nous le signaler via la page <b>support</b> et nous ferons notre possible pour vous répondre au plus vite. |         |
|                                                                                                    | Vous avez un compte FPF Vous n'avez pas encore de compte ?   mais c'est votre première compte ?   connexion ? Enregistrez-vous !                                                                                                    |         |
|                                                                                                    | (Mot de passe                                                                                                    |         |
|                                                                                                    | Connectez-vous                                                                                                    |         |
|                                                                                                    | VOUS RECHERCHEZ UN CLUB ?                                                                                                    |         |
|                                                                                                    |                                                                                                    |         |

# **BASE EN LIGNE**

**Guide Clubs** 

### **PREMIÈRE CONNEXION**

L'interface de connexion à la base en ligne a changé. Vous constaterez qu'en lieu et place de l'identifiant c'est maintenant un e-mail et un mot de passe qui seront attendus.

#### Pourquoi ce changement ?

Principalement pour faciliter la gestion au jour le jour des 8.000 adhérents que compte notre fédération, mais aussi pour être conforme au Règlement de Protection des Données Personnelles et s'assurer dans un contexte où la sécurité est de plus en plus importante de la présence de mots de passe forts.

Ce changement apporte également de nombreuses améliorations ergonomiques et plus d'autonomie pour l'adhérent dans ses démarches.

Connectez-vous sur la base en ligne à l'adresse : https://fpf.federation-photo.fr

Lors de votre première connexion, il vous faudra donc cliquer sur le pavé vert indiquant « Vous avez un compte FPF mais c'est votre première connexion ? » pour accéder à l'écran suivant.

| Ré                 | écupération de votre                                                                                      |
|--------------------|----------------------------------------------------------------------------------------------------|
|                    | mot de passe                                                                                              |
| Rense<br>Nous vous | ignez ici votre adresse mail de compte FPF.<br>enverrons un lien pour réinitialiser votre mot c<br>passe. |
|                    | F-mail<br> ean.dupont@gmail.com                                                                           |
|                    |                                                                                                    |

Vous devrez alors saisir l'e-mail associé à votre identifiant FPF dans l'ancienne base en ligne.

Une fois l'e-mail saisi, il vous suffit de cliquer sur le bouton « Envoyez-moi un lien » pour recevoir le lien de changement de mot de passe.

Si l'e-mail saisi est erroné, un message apparaitra en haut de l'écran indiquant que l'e-mail n'a pas été trouvé dans la base de données.

Dans le cas contraire, vous recevrez dans les secondes qui suivent un message contenant un lien sur lequel vous devrez cliquer pour modifier votre mot de passe. Ce clic vous conduira à l'écran suivant

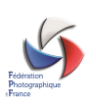

| Réinitialisation de votre              |  |  |  |  |  |  |  |
|----------------------------------------|--|--|--|--|--|--|--|
| mot de passe                           |  |  |  |  |  |  |  |
| Enregistrez votre nouveau mot de passe |  |  |  |  |  |  |  |
| Réinitialisez                          |  |  |  |  |  |  |  |

Vous devrez alors saisir un mot de passe qui satisfait aux critères suivants :

- Longueur comprise entre 8 et 30 caractères
- Au moins une lettre minuscule
- Au moins une lettre majuscule
- Au moins un chiffre

Et saisir une seconde fois ce mot de passe pour le confirmer. Il reste alors à cliquer sur le bouton « Réinitialisez » pour compléter l'opération.

Un contact ou un membre du bureau d'un club aura en sus des fonctions adhérents, dans la barre latérale gauche un menu « GESTION CLUB » qui apparaîtra. Ce menu donne accès à plusieurs sous-options sur lesquelles il suffit de cliquer.

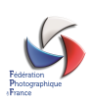

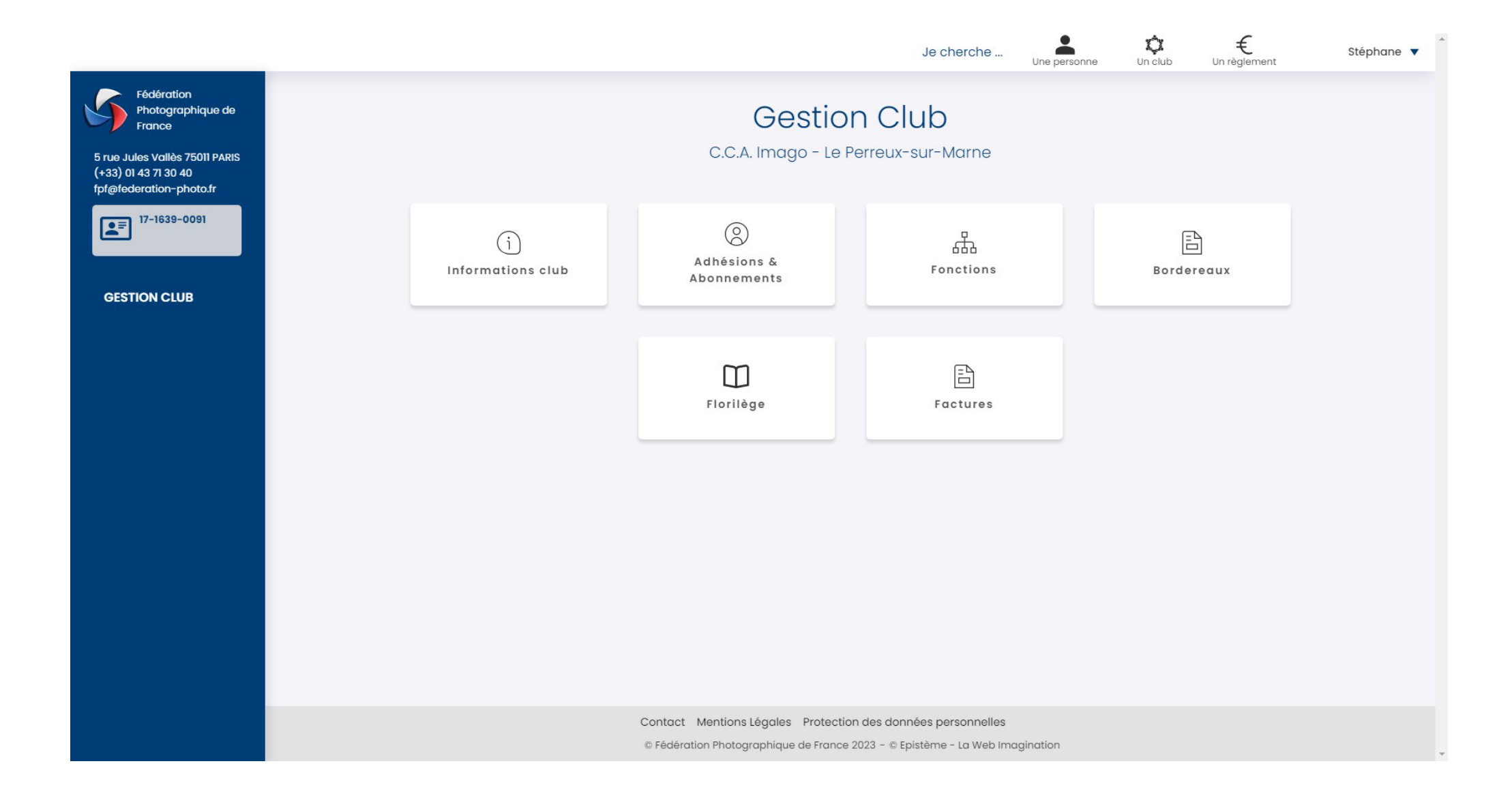

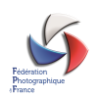

### **INFORMATIONS CLUB**

Cette option vous permet de modifier toutes les informations relatives à votre club : nom, adresse, activités, équipements et de connaitre l'état de l'abonnement du club s'il en existe un.

\_

|                                                                                                    |                                                                      | Je cherche Une personne Un club Un règler                                                                                                    | nent Stéphane V |  |  |  |  |  |  |  |
|----------------------------------------------------------------------------------------------------|----------------------------------------------------------------------|----------------------------------------------------------------------------------------------------|-----------------|--|--|--|--|--|--|--|
| Fédération<br>Photographique de<br>France<br>5 rue Jules Vallès 75011 PARIS<br>(+33) 01 43 71 30 40 | Gestion Club – Informations 👞<br>C.C.A. Imago – Le Perreux-sur-Marne |                                                                                                    |                 |  |  |  |  |  |  |  |
| 17-1639-0091                                                                                        | <b>Informations !</b><br>coordonnées, r<br>Vous pouvez au            | Informations ! Ici vous avez la possibilité de modifier les informations relative au club sélectionné : informations générales, coordonnées, réunions, activités et équipement.<br>Vous pouvez aussi consulter l'état de l'abonnement du club, son statut et le nombre d'adhérents. |                 |  |  |  |  |  |  |  |
| GESTION CLUB                                                                                        | - Généralités                                                        |                                                                                                    |                 |  |  |  |  |  |  |  |
| GESTION FPF                                                                                         |                                                                      |                                                                                                    |                 |  |  |  |  |  |  |  |
|                                                                                                    |                                                                      |                                                                                                    |                 |  |  |  |  |  |  |  |
|                                                                                                    | Nom                                                                  | C.C.A. Imago - Le Perreux-Sur-Marne                                                                                                    |                 |  |  |  |  |  |  |  |
|                                                                                                    | Courriel                                                             | fpf@cca-imago.fr                                                                                                    |                 |  |  |  |  |  |  |  |
|                                                                                                    | Site web www.cca-imago.fr                                            |                                                                                                    |                 |  |  |  |  |  |  |  |
|                                                                                                    | Statut                                                               |                                                                                                    |                 |  |  |  |  |  |  |  |
|                                                                                                    | Nombre d'adhérents                                                   | 27                                                                                                    |                 |  |  |  |  |  |  |  |
|                                                                                                    | Modifier                                                             |                                                                                                    |                 |  |  |  |  |  |  |  |

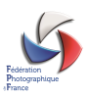

### **ADHÉSIONS & ABONNEMENTS**

| Fédération<br>Photographique de<br>France<br>5 rue Julies Vallès 75011 PARIS<br>(+33) 01 43 71 30 40 | Gestion Club – Adhésions & Abonnements 👞<br>C.C.A. Imago - Le Perreux-sur-Marne                                                                                                    |                                                       |                                            |                                                     |                                 |                                                                                                    |                                                                                                  |                        |                                     |  |  |
|----------------------------------------------------------------------------------------------------|----------------------------------------------------------------------------------------------------|-------------------------------------------------------|--------------------------------------------|-----------------------------------------------------|---------------------------------|----------------------------------------------------------------------------------------------------|--------------------------------------------------------------------------------------------------|------------------------|-------------------------------------|--|--|
| 17-1639-0091                                                                                         | Informations ! Vous pouvez gérer le renouvellement des adhésions et abonnements des membres de votre club ainsi que la commande de Florilège (si la période de commande est ouverte). Pour cela, dans la colonne de gauche du tableau, sélectionner les options de renouvellement et indiqué le nombre de Florilège puis cliquez sur le bouton "Renouveler".<br>L'abonnement d'un membre du club se fait au tarif "abonné club" lorsque l'adhésion du membre est également renouvelée ou que celui-ci est déjà adhérent. Dan,s |                                                       |                                            |                                                     |                                 |                                                                                                    |                                                                                                  |                        |                                     |  |  |
| FORMATIONS                                                                                           |                                                                                                    | le cas contraire, le tarif<br>Le club est automatique | appliqué est celui c<br>ement renouvelé lo | de l'abonnement norma<br>rs du premier renouvel     | al.<br>Iement des ad            | hérents dans la saison.                                                                              |                                                                                                  |                        |                                     |  |  |
| GESTION CLUB                                                                                         |                                                                                                    | Vous pouvez égalemen<br>Après génération du bo        | t abonner votre clu<br>Irdereau de renouv  | ib au France Photo ou c<br>ellement, si vous n'effe | commander de<br>ctuez pas le po | es Florilèges à tout moment.<br>ilement immédiatement, les adh                                       | nérents sont en statut pré-inscr                                                                 | its. Ils sont alors    |                                     |  |  |
| GESTION FPF                                                                                          |                                                                                                    | cochés par défaut dans                                | s la liste des adhére                      | ents. Si vous souhaitez r                           | nodifier votre l                | oordereau, vous devez changer                                                                        | la sélection et cliquer de nouve                                                                 | au sur "Renouveler".   |                                     |  |  |
| TABLEAU DE BORD                                                                                      |                                                                                                    |                                                       |                                            | Filtres                                             | ivelés                          | Abonnement: Tous                                                                                     |                                                                                                  |                        |                                     |  |  |
| SUPPORT                                                                                              |                                                                                                    |                                                       |                                            | addut. Horrenot                                     | 146163                          | Abomement.                                                                                           |                                                                                                  |                        |                                     |  |  |
|                                                                                                    | Abonner le club é                                                                                                    | i France Photographie jusqi                           | u'au numéro 297                            |                                                     |                                 | Non renouvelé Non abon   0 Nombre de Florilèges   Attention : les florilèges destin<br>des adhérents | né Liste des adhérents au form<br>à commander pour le club<br>nés aux adhérents doivent être con | nat Excel Ajouter un a | eur nom dans la liste               |  |  |
|                                                                                                    | * : nombre de Florilèges (                                                                                                    | déjà commandés pour l'adhéren                         | t                                          |                                                     |                                 |                                                                                                    |                                                                                                  |                        |                                     |  |  |
|                                                                                                    | Adhésion seule                                                                                                    | v 0                                                   | N°carte j≓                                 | Nom ‡ <del>;</del>                                  | Statut                          | Courriel 17                                                                                          | Abonnement - N° fin 47<br>292                                                                    | >25 ans 🗸              | Actions<br>éditer<br>plus dans club |  |  |
|                                                                                                    | Adhésion et abonneme                                                                                                    | ent • 2                                               |                                            | 10000-000                                           | ۲                               |                                                                                                    |                                                                                                  | >25 ans 🗸              | éditer<br>plus dans club            |  |  |
|                                                                                                    | Adhésion seule                                                                                                    | v (†\$                                                |                                            |                                                     | ۲                               | taring higgs is an                                                                                   | 296                                                                                              | >25 ans 🗸              | féditer<br>plus dans club           |  |  |

Cette fenêtre permet à l'instar de l'ancienne base en ligne de renouveler les adhésions et abonnements des adhérents de votre club.

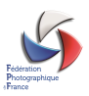

La principale nouveauté de cette saison concerne l'interface : Pour abonner le club rien ne change. Il est par contre maintenant possible de commander des florilèges pour le club en propre (pas pour les adhérents), en indiquant leur nombre dans la case prévue à cet effet.

Les deux premiers boutons situés juste au-dessus du tableau permettent de connaitre le statut du club et de son abonnement (dans l'exemple, Non renouvelé et Non abonné).

Le bouton situé directement à leur droite permet d'extraire au format Excel la liste des adhérents du club.

Le bouton « Ajouter un nouvel adhérent » permettra d'ouvrir la fenêtre suivante permettant la saisie d'un nouvel adhérent. Les champs suivis d'un astérisque sont à renseigner de façon obligatoire. Afin d'éviter les erreurs rencontrées les années précédentes, quelques contrôles ont été mis en place et notamment l'impossibilité de redéclarer en nouvel adhérent (donc avec un nouveau n° de carte), un ancien adhérent. Lors de la saisie de son nom et de ses coordonnées, un contrôle sera fait et proposera d'utiliser plutôt l'ancien numéro d'adhérent que d'en créer un nouveau.

L'autre changement concerne les cases à cocher Adhésion et Abonnement qui ont disparu pour laisser place à une liste déroulante qui s'adaptera pour ne laisser que les options pertinentes disponibles (Abonnement si on est déjà adhérent, les deux si on est ni adhérent, ni abonné, etc.).

Il sera également possible de commander les florilèges directement via cette interface pour ne générer qu'un seul bordereau pour tout (adhésion, abonnement et florilèges). Si d'aventure l'adhérent a déjà réservé un ou plusieurs florilèges via son espace personnel, ce nombre apparaîtra derrière la barre oblique. Si par exemple, derrière la case florilège se trouve « /2 » cela signifie que l'adhérent a déjà réservé deux florilèges et qu'il ne faut donc pas en commander pour lui !

Le bordereau qui sera édité change de nom et s'appelle maintenant Facture Proforma.

Nous vous enjoignons à bien vérifier vos saisies avant de régler, car il ne sera plus procédé à aucune modification suite à une erreur d'inattention.

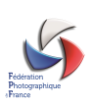

| Ajout | d'un adł            | nérent pour le club C.C.A. Imago - Le Perreu | ix-sur-Marne | • |
|-------|---------------------|----------------------------------------------|--------------|---|
| ٢     | – Civilité –        |                                              |              |   |
|       | Genre *             | Homme                                        |              |   |
|       | Nom *               |                                              |              |   |
|       | Prénom *            |                                              |              |   |
|       | Date de naissance * | jj/mm/aaaa 🗖                                 |              |   |
|       | – Adresses –        |                                              |              |   |
|       | Adresse             |                                              |              |   |
|       | Complément          |                                              |              |   |
|       | Code Postal *       |                                              |              |   |
|       | Ville *             |                                              |              |   |
|       | Pays *              | France V                                     |              |   |
|       | Téléphone fixe      | +33                                          |              |   |

En validant, on revient sur la page précédente qui liste l'ensemble des adhérents. Il est possible de renouveler les adhésions ainsi que les abonnements de la façon suivante :

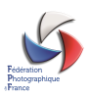

- en sélectionnant dans la liste déroulante le choix ad hoc, pour chacun des adhérents
- en indiquant le nombre de florilèges commandés pour chaque adhérent,

Une fois l'ensemble des éléments sélectionnés, il faut finaliser cette commande en cliquant sur « Renouveler », qui est maintenant accessible. Tant qu'au moins un de ces éléments n'a pas été sélectionné ce bouton reste grisé. Une fenêtre permettant de visualiser le récapitulatif de commande apparait alors. Pour valider cette commande cliquer sur « Valider le renouvellement »

| Renouvellement des adhésions et abonnements                                                                                                    |                        |          |            |           |                        |  |  |  |  |
|----------------------------------------------------------------------------------------------------|------------------------|----------|------------|-----------|------------------------|--|--|--|--|
| seront enregistrees et vous pourez telechargen e bordereau club. Tout autre bordereau cree et n'ayant pas<br>été validé par un règlement enregistré par la FPF sera supprimé. Donc si vous avez un paiement en cours<br>mais non pris en compte par la FPF, ne validez pas ce bordereau.<br>En cas d'erreur de saisie de votre part, aucune correction ne sera effectuée par les services administratifs de<br>la FPF. |                        |          |            |           |                        |  |  |  |  |
| Le coût total des adhésions et abonnements adhérents et club est de 321€.<br>Cela correspond au montant que vous devez règler.                                                                                                    |                        |          |            |           |                        |  |  |  |  |
| Renouvellement des adhésions pour les adhérents sélectionnés: <b>120</b> €<br>Renouvellement des abonnements pour les adhérents sélectionnés: <b>23</b> €<br>Commande de Florileges pour les adhérents: <b>93</b> €                                                                                                    |                        |          |            |           |                        |  |  |  |  |
| Renouvellement de l'adhésion d<br>Adhésion du club à l'UR: <b>35.00</b> €                                                                                                    | u club: <b>50.00</b> € |          |            |           |                        |  |  |  |  |
| Adhérent                                                                                                    | Type carte             | Adhésion | Abonnement | Florilège | Total                  |  |  |  |  |
| 7 NO DE DOTE CONTR                                                                                                    | >25 ans                | 40.00€   |            | 31€       | 71€                    |  |  |  |  |
| 7 828 216 MERLIC MUMPH                                                                                                    | >25 ans                | 40.00€   |            |           | 40.00€                 |  |  |  |  |
| T 103 THE PARTY LANS                                                                                                    | >25 ans                | 40.00€   | 23.00€     | 62€       | 125€ ▼                 |  |  |  |  |
|                                                                                                    |                        |          |            | Annuler   | ider le renouvellement |  |  |  |  |

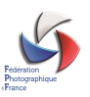

Comme dans l'espace adhérent, il est possible de payer directement par carte bancaire ou virement instantané, qui sont les moyens les plus efficaces et plus rapides et nous évitent de lourds traitements manuels. Si toutefois vous préférez payer par un autre moyen ou en différé, vous avez accès au bordereau ainsi généré dans la section « Bordereaux » du menu club.

| Référence       | Statut     | Date de création | Montant  | Date de validation FPF | Référence paiement                          |                                           |
|-----------------|------------|------------------|----------|------------------------|---------------------------------------------|-------------------------------------------|
| 23-17-1639-0002 | En attente | 01/09/2023 18:13 | 112.00€  |                        |                                             | bordereau payer par virement payer par CB |
| 23-17-1639-0001 | Traité     | 24/08/2023 11:50 | 134.00€  | 24/08/2023 12:00       | Bridge f96210fa-ddf1-4054-a16c-785e1578555b | bordereau                                 |
| 22-17-0575-0003 | Traité     |                  | 22.00€   | 28/10/2022 11:41       |                                             |                                           |
| 22-17-1639-0001 | Traité     |                  | 1516.00€ | 13/09/2022 16:21       | VRT 14-09-22                                |                                           |

Vous avez loisir de payer par virement, carte bancaire ou autre.

### FONCTIONS

Dans cette section, il vous est possible de modifier les fonctions occupées dans votre club. Elles sont au nombre de 5 dont une seule doit obligatoirement être renseignée : celle de contact club. Comme vous le constatez ci-dessous la seule fonction non supprimable est celle de contact.

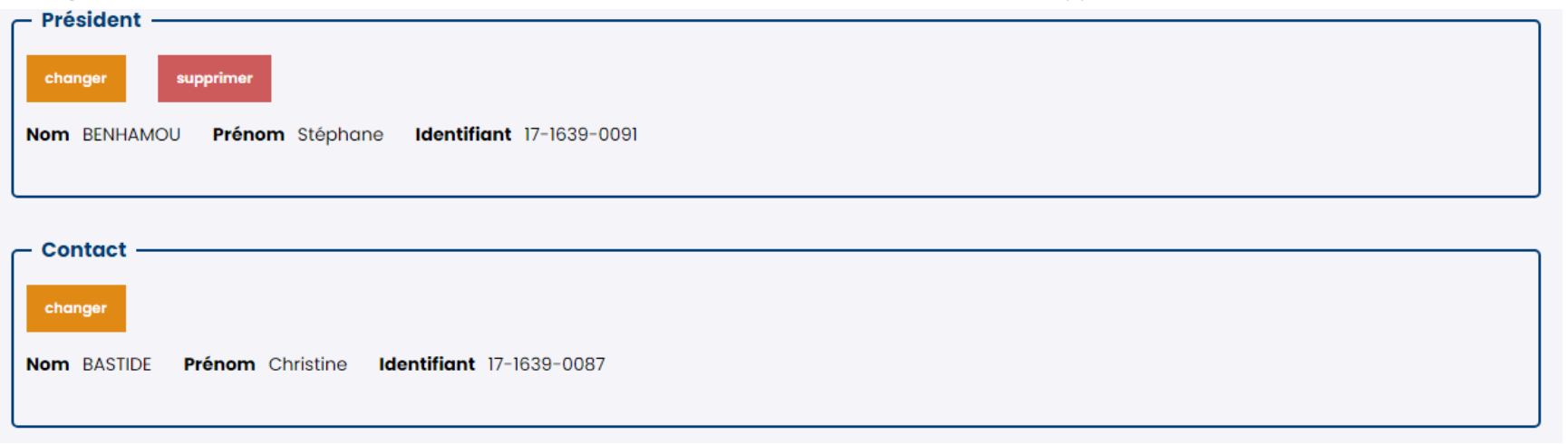

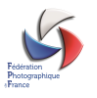

Pour modifier une fonction, il suffit de cliquer sur « changer » et de sélectionner dans la liste des adhérents du club la personne qui doit être attributaire de la fonction.

# **FLORILÈGES**

Il est possible à partir de cette option de menu de commander un ou plusieurs exemplaires de Florilèges pendant la période de souscription, indiquée sur cette page. La livraison des florilèges se fera à l'adresse de contact club indiquée dans la base en ligne.

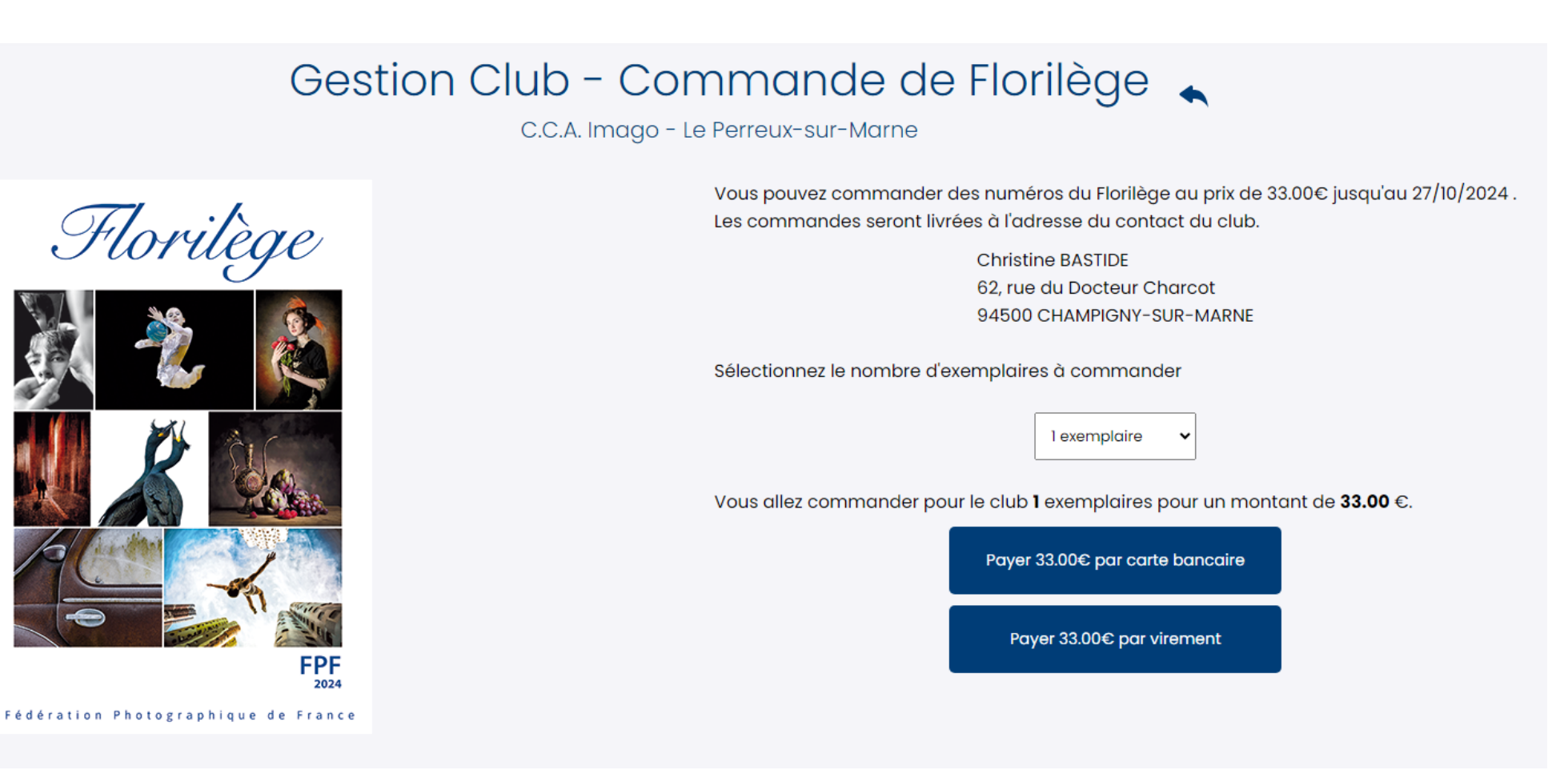

Il est possible de régler uniquement par deux moyens : carte bancaire ou virement instantané.

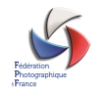

Choisissez votre mode de paiement en cliquant sur le bouton ad hoc et en fonction du mode choisi, suivez les instructions suivantes :

#### A. CARTE BANCAIRE

Le système vous redirige vers la page ci-dessous.

#### Veuillez renseigner vos données de paiement

|                                                    | Paiement sécurisé                                                                                                    |
|----------------------------------------------------|----------------------------------------------------------------------------------------------------|
| Numéro de carte                                    | Votre commande<br>N° de commande :<br>FLORILEGE-1472-23-0001<br>Total à payer :<br>31,00 EUR<br>Bénéficiaire :<br>fédération photographique<br>Adresse :<br>E. Buo Julos vollès |
| Image: MM/AA   Cryptogramme                        | 75011 PARIS                                                                                                    |
| Qu'est-ce que le cryptogramme ?<br>Payer par carte |                                                                                                    |
|                                                    |                                                                                                    |

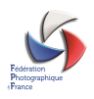

Il vous faut renseigner les éléments correspondant à votre Carte Bancaire, puis cliquer sur le bouton « Payer par Carte » Un message s'affiche en haut de page indiquant que la transaction a été réalisée avec succès. Vous recevrez sous quelques minutes un message indiquant que votre transaction a été validée.

#### B. VIREMENT INSTANTANÉ

Ce mode de paiement est nouveau dans la base en ligne et automatisé, et ne nécessite pas que l'adhérent saisisse les coordonnées bancaires de la Fédération au préalable. En cliquant sur « Payer par virement », la fenêtre suivante apparaît.

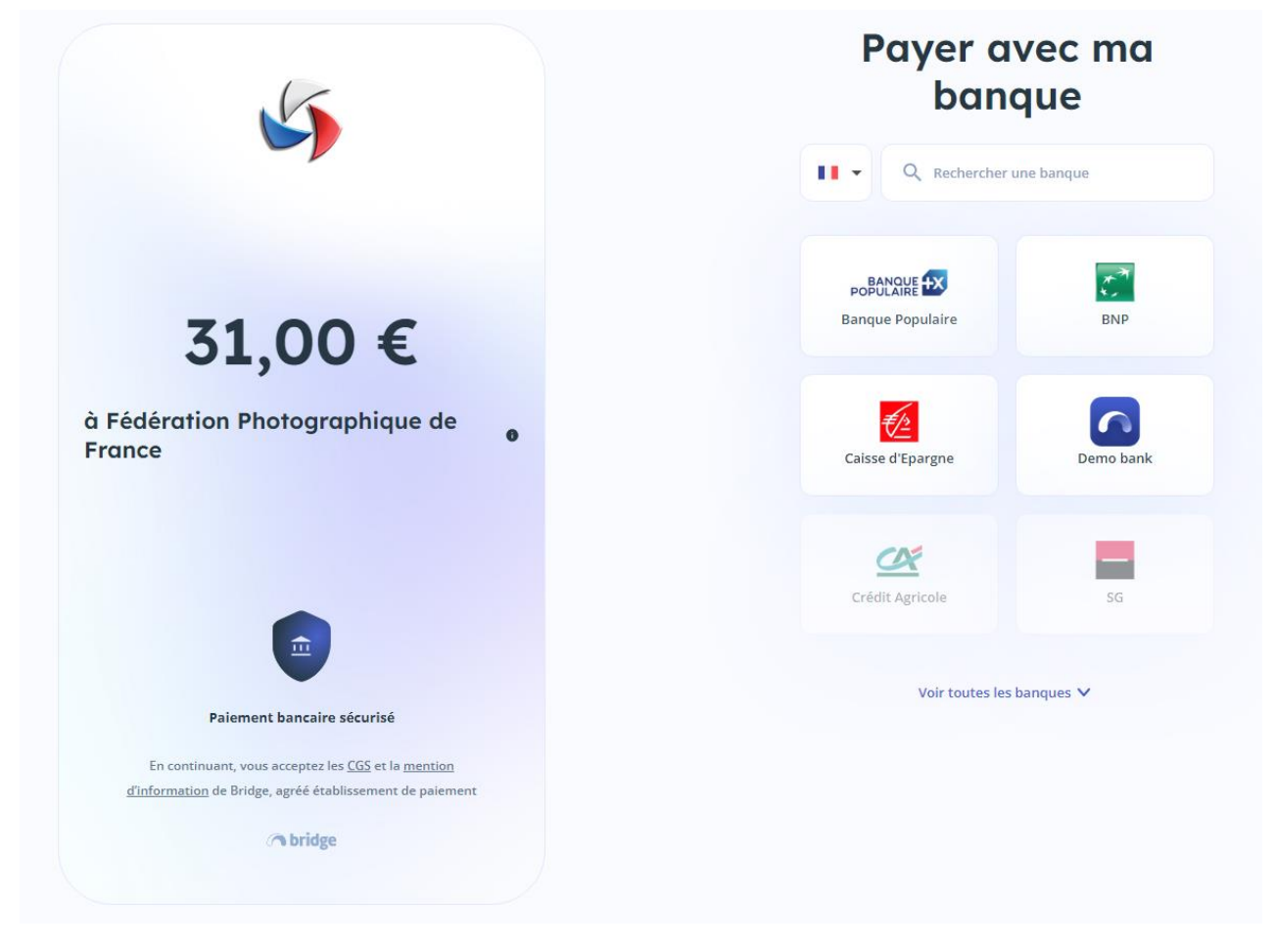

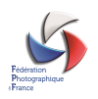

Choisissez dans la partie droite votre banque soit en saisissant les premières lettres de son nom, soit en cliquant sur « Voir toutes les banques ». Une fois la banque choisie, la fenêtre suivante s'affiche,

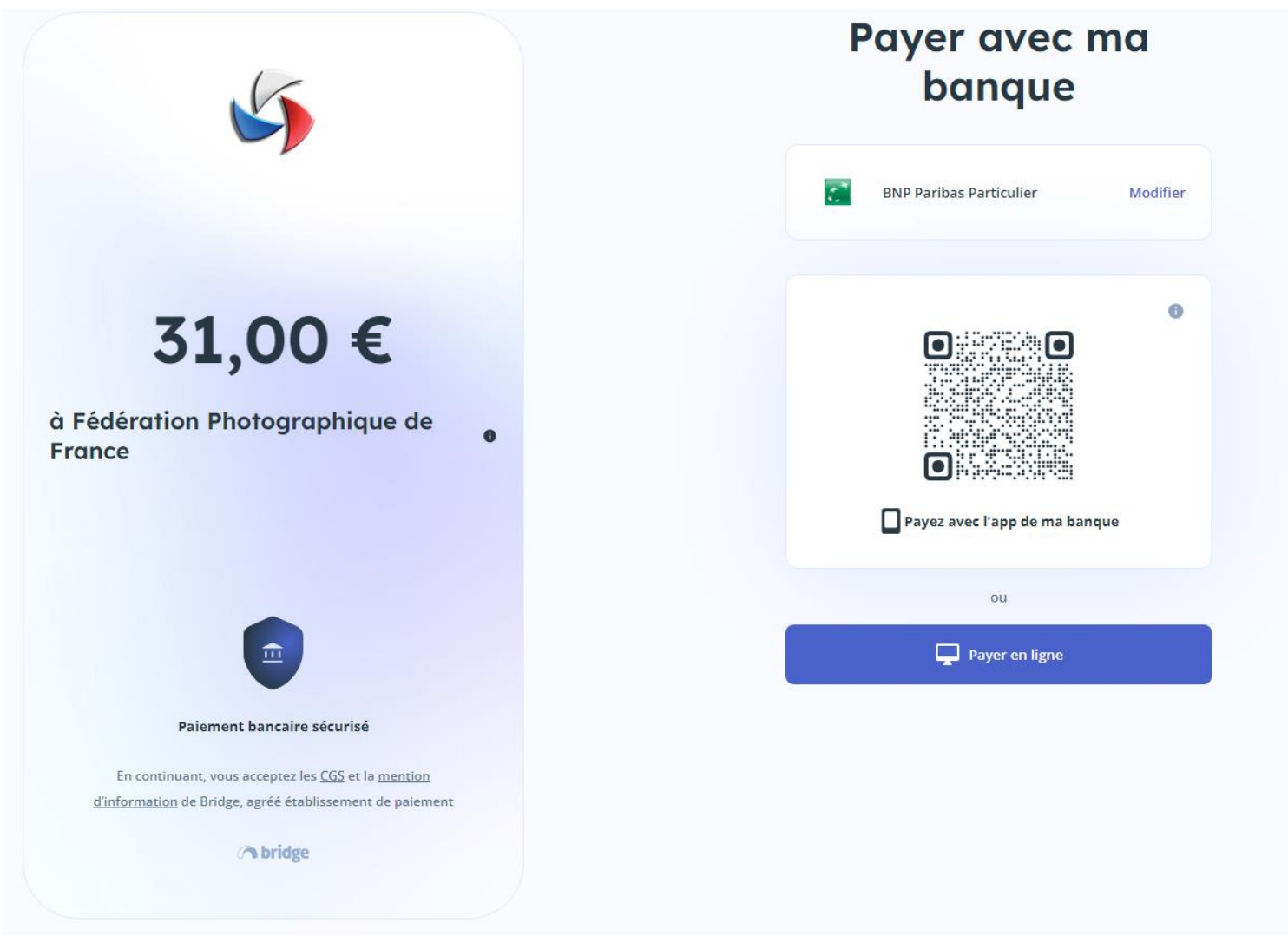

Vous pouvez alors soit utiliser votre mobile pour payer avec l'application bancaire installée sur votre téléphone, soit cliquer sur « Payer en ligne » pour effectuer un paiement via un ordinateur.

Vous retrouvez alors l'interface habituelle de connexion à votre banque (dans l'exemple BNP Paribas) où il vous suffira de saisir vos identifiants

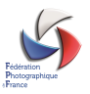

# ME CONNECTER

#### 1. Mon numéro client

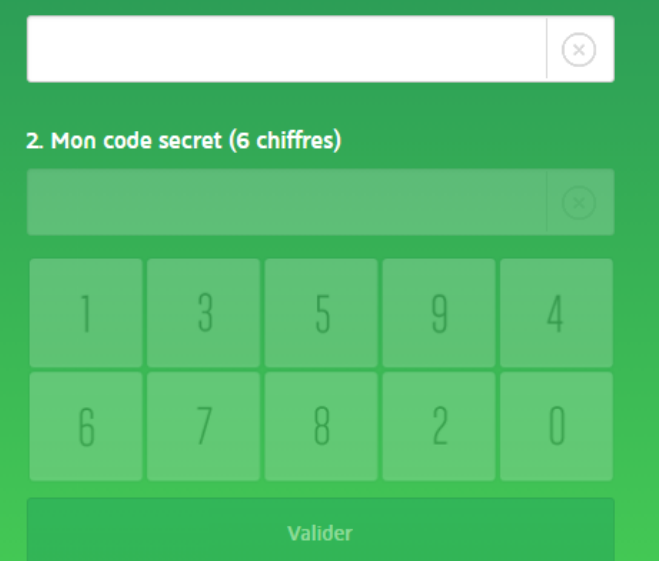

vous quittez votre espace sécurisé

Une fois connecté, il vous sera demandé d'authentifier la transaction par la saisir du code reçu par SMS sur votre téléphone.

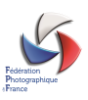

#### Vous avez initié un paiement par virement d'un montant de 31 € à destination du bénéficiaire Federation Photographique de France.

| Nous venons de vous envoyer un SMS au +33<br>Veuillez saisir le code communiqué dans le SMS<br>Le code expire au bout de 5 min. | 06 ** ** 00<br>i puis cliquez sur « Valider ».                                          |
|----------------------------------------------------------------------------------------------------|-----------------------------------------------------------------------------------------|
| (i) Si vous ne recevez pas de SMS, pensez à vérifier si vo                                                                      | tre numéro de téléphone mobile est à jour.                                              |
|                                                                                                    |                                                                                         |
| Détail du virement                                                                                                    |                                                                                         |
| Montant                                                                                                    | 31 €                                                                                    |
| Compte à débiter                                                                                                    | Compte de chèques N° ****7868                                                           |
| Bénéficiaire                                                                                                    | Federation Photographique de France,<br>Compte à créditer : FR0530003000402916465922J55 |
| Date du virement                                                                                                    | 01/09/2023                                                                              |
| Motif                                                                                                    | FLORILEGE-1472-23-0002                                                                  |
|                                                                                                    |                                                                                         |
|                                                                                                    | Annuler Valider                                                                         |

Il vous suffit ensuite de valider et le règlement est effectué.

Vous recevrez sous quelques minutes un message vous indiquant la bonne prise en compte de cette transaction.

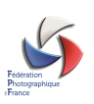

### FACTURES

Vous retrouverez les différentes transactions associées au club dans cette option de menu ainsi que les factures associées.

# Gestion Club - Factures 🔍

C.C.A. Imago - Le Perreux-sur-Marne

| Numéro     | Référence              | Description Mor                                          |         | Date       |    |
|------------|------------------------|----------------------------------------------------------|---------|------------|----|
| 23-08-0033 | FLORILEGE-1639-23-0001 | Commande FLORILEGE-1639-23-0001 pour 1 numéros Florilège | 37,00€  | 24/08/2023 | ж. |
| 23-08-0032 | 23-17-1639-0001        | Renouvellement des adhésions et abonnements pour le club | 134,00€ | 24/08/2023 |    |

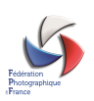